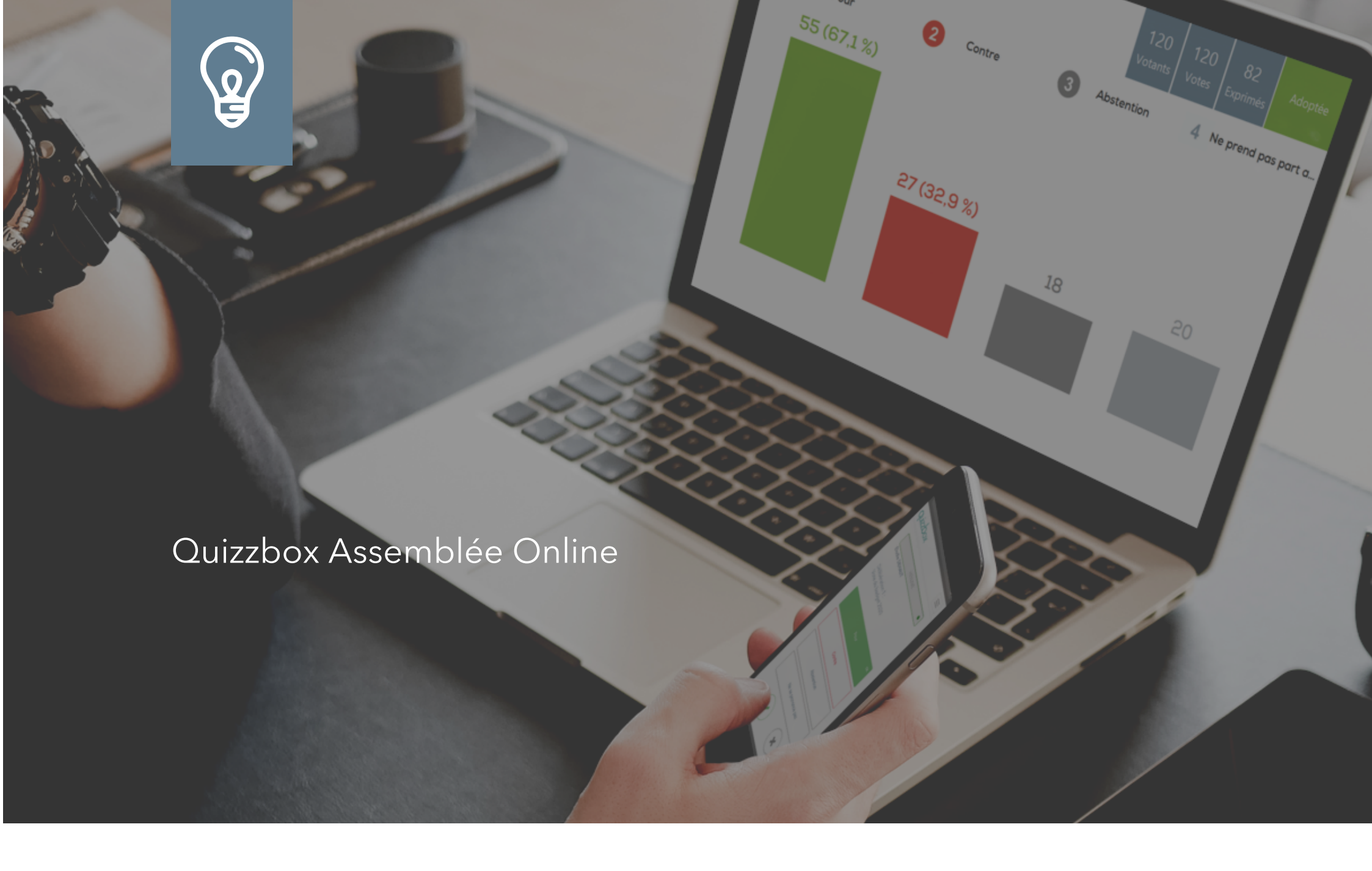

Procédure de connexion des membres pour le vote à distance en Assemblée

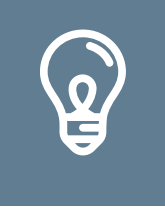

# Quizzbox est un logiciel de vote électronique accessible sans téléchargement

Afin de respecter les mesures barrières, vous pouvez désormais assister à une séance et voter à partir du lieu de votre choix.

Ce lieu devra être équipé d'une connexion internet, et il vous suffira de vous munir d'un smartphone, d'une tablette ou d'un ordinateur muni d'un micro et de hauts parleurs, puis de saisir l'URL suivante :

#### qb.live

dans la barre d'adresse de votre navigateur web (Chrome, Firefox, Edge ou Safari). Ou dans la barre de recherche Google.

Recommandation pour vous connecter :

- Depuis votre ordinateur à la visio, dont le lien vous a été transmis avec votre convocation et dossier de séance,
- depuis votre téléphone ou tablette pour voter,

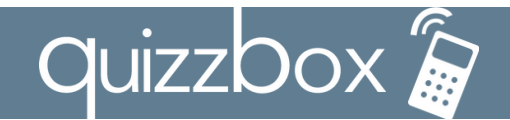

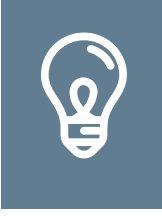

### Rejoindre la séance

Avant la séance, vous recevrez par mail, le code Online de l'assemblée et votre identifiant personnel :

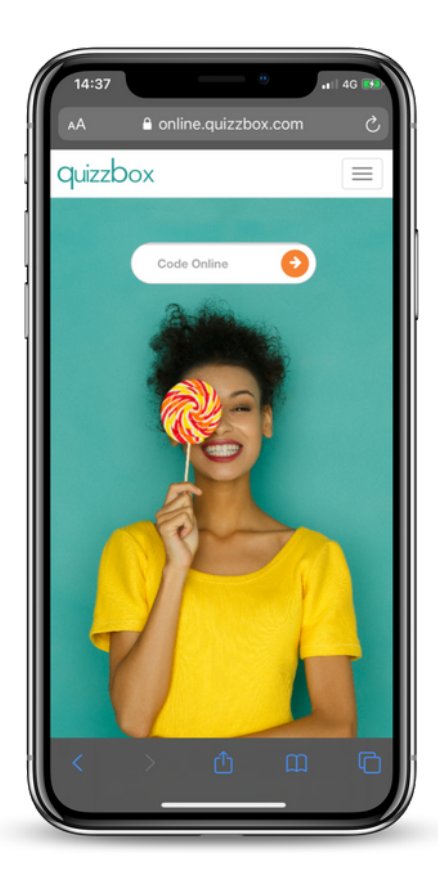

Le code Online est un code alphanumérique (6 caractères) que vous devez saisir sur la page d'accueil qb.live dans la zone « Code Online ».

Cliquez ensuite sur la flèche orange pour valider

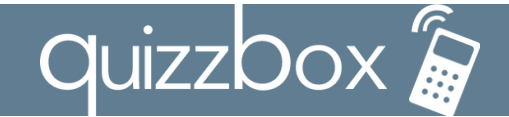

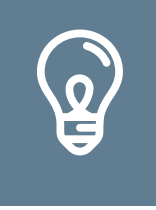

#### Identifiez-vous

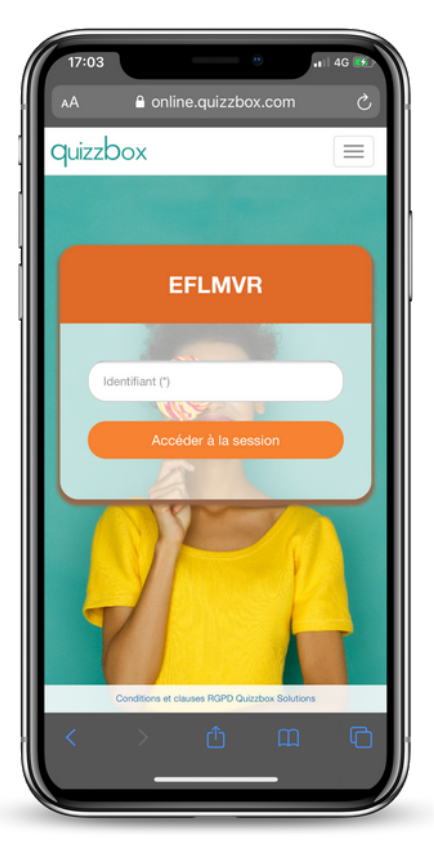

Ensuite, vous arrivez sur la page pour saisir votre identifiant. Il s'agit d'un identifiant composé de 4 ou 6 chiffres.

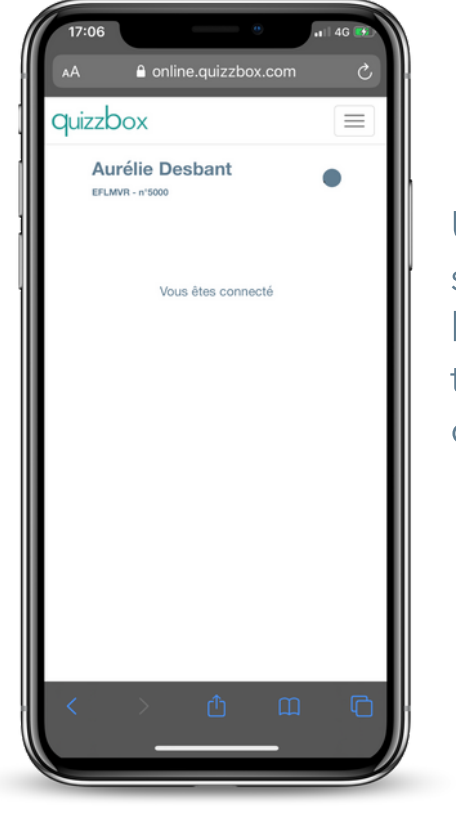

Une fois votre identifiant saisi, vous arriverez sur l'espace de vote et trouverez un message d'attente

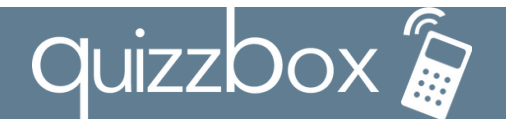

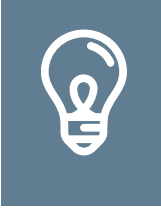

## Vote de délibération sans procuration

Au moment du vote, l'écran de vote de la délibération en cours s'affichera automatiquement. L'intitulé du vote sera clairement mentionné.

Vous disposerez d'une minute pour voter avec possibilité de modifier votre vote jusqu'à la clôture du scrutin.

Afin de valider votre vote et qu'il soit enregistré dans le système, vous devez appuyer sur la coche verte positionnée au bas de l'écran sur la gauche.

La validation du vote se matérialise par « A voté » affiché au-dessus du bouton de validation.

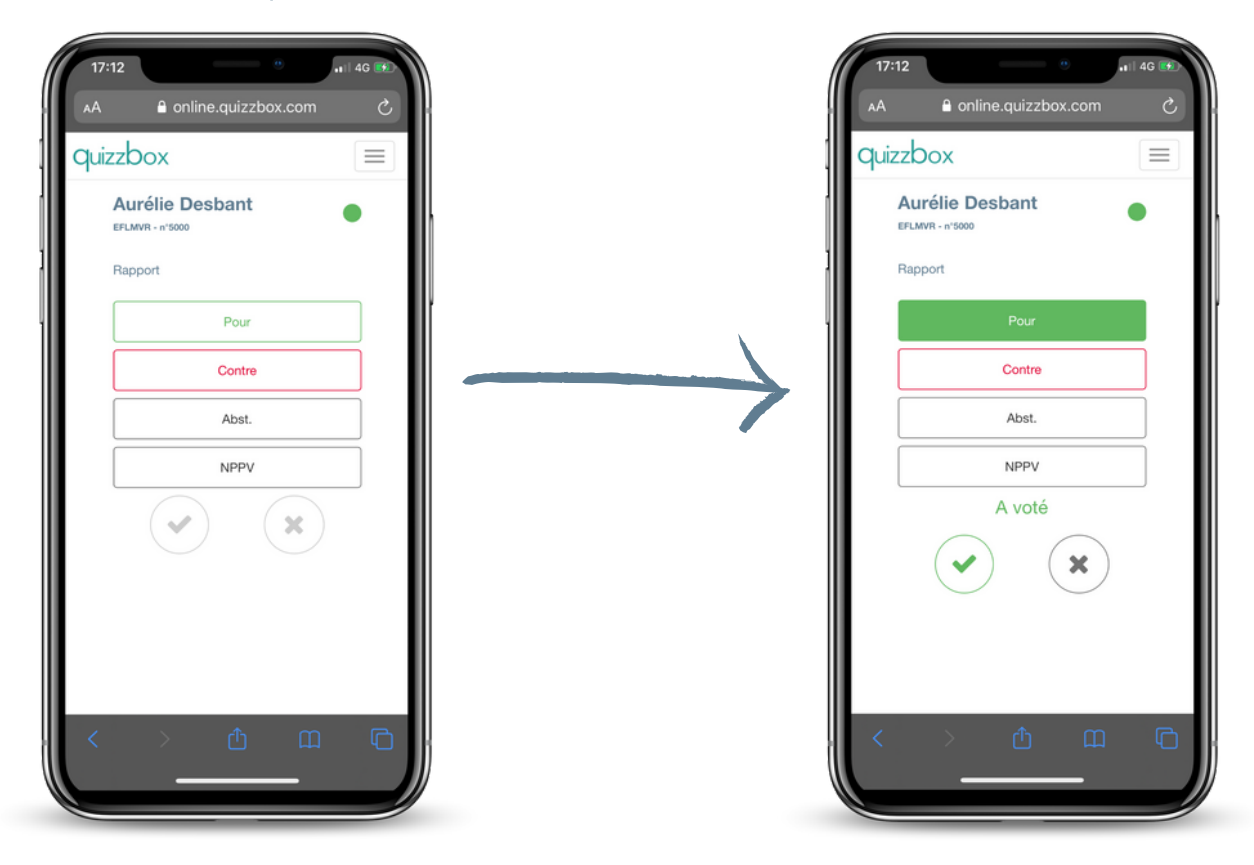

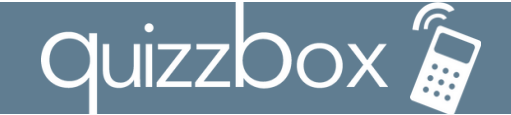